## How to Add Custom Vendor Specific Attributes to TekRADIUS?

## **User Defined Vendor**

Name=Codex IETF Code=449

## **User Defined Attribute**

VSA 200=Codex-UM-AuthPrivilege (Integer)

## **User Defined Attribute Values**

13=AccessEngineering 11=AccessService 5=AccessRestricted 4=AccessMedium 3=AccessUserPlus 2=AccessUserDiag 1=AccessFree

| 🥃 TekRADIUS Manager (Admin Mod                                                                                                    | e)X                                                       |  |  |  |  |  |  |  |
|----------------------------------------------------------------------------------------------------|-----------------------------------------------------------|--|--|--|--|--|--|--|
| File Service Help                                                                                                    |                                                           |  |  |  |  |  |  |  |
| Users Groups Clients Settings App                                                                                                    | olication Log Active Sessions Dictionary Editor Reporting |  |  |  |  |  |  |  |
| Vendors                                                                                                    | Attributes for vendor 'Codex'                             |  |  |  |  |  |  |  |
| ID Vendor Name Enabled                                                                                                    | Attribute ID Attribute Name Attribute Type Enabled        |  |  |  |  |  |  |  |
| 1 ietf Yes<br>5 acc Yes<br>9 cisco Yes<br>15 xylogics Yes                                                                                                   |                                                           |  |  |  |  |  |  |  |
| 51 tekradius Yes<br>61 merit Yes<br>64 gandalf Yes<br>166 shiya Yes                                                                                         |                                                           |  |  |  |  |  |  |  |
| 307 livingston Yes<br>311 msoft Yes<br>429 3Com Yes                                                                                                    | Add/Update Delete                                         |  |  |  |  |  |  |  |
| 5/29         ascend         Yes           1584         bay         Yes           1751         lucent         Yes           2352         redback         Yes | Values Value D Value                                      |  |  |  |  |  |  |  |
| 6618 quintum Yes<br>14122 WISPr Yes<br>449 Codex Yes                                                                                                    |                                                           |  |  |  |  |  |  |  |
| 449 Codex Yes 💌                                                                                                    |                                                           |  |  |  |  |  |  |  |
| Add/Update Delete                                                                                                    | Add/Update Delete                                         |  |  |  |  |  |  |  |
|                                                                                                    | Discard Activate Save                                     |  |  |  |  |  |  |  |
| New Vendor 'Codex' added TekRADIUS Service is Stopped 🦃 💥                                                                                                   |                                                           |  |  |  |  |  |  |  |

Click Dictionary editor, enter Vendor ID and Vendor Name in Vendors section, click [Add/Update] button. Vendor ID and Vendor Name must be unique.

| 🥃 TekRAD                                     | )IUS Manager          | (Admin Mode  | )     |                                                       | ×     |  |  |
|----------------------------------------------|-----------------------|--------------|-------|-------------------------------------------------------|-------|--|--|
| File Ser                                     | vice Help             |              |       |                                                       |       |  |  |
| Users G                                      | roups Clients         | Settings App | licat | ation Log Active Sessions Dictionary Editor Reporting |       |  |  |
| - Vendors                                    | · · ·                 |              | רו    | - Attributes for vendor 'Codex'                       |       |  |  |
|                                              | Vendor Name           | Enabled      |       | Attribute ID Attribute Name Attribute Type Enabled    |       |  |  |
| 1                                            | ietf                  | Yes          |       | 200 Codex-UM-AuthPrivilege integer Yes                |       |  |  |
| 5                                            | acc                   | Yes          |       |                                                       |       |  |  |
| 9                                            | cisco                 | Yes          |       |                                                       |       |  |  |
| 15                                           | xylogics<br>tokrodius | Yes<br>Yes   |       |                                                       |       |  |  |
| 61                                           | merit                 | Yes          |       |                                                       |       |  |  |
| 64                                           | gandalf               | Yes          |       |                                                       |       |  |  |
| 166                                          | shiva                 | Yes          |       | 200 Codex-I IM-AuthPrivilege integer Ves V            |       |  |  |
| 307                                          | livingston            | Yes          |       |                                                       |       |  |  |
| 429                                          | msort<br>3Com         | res<br>Yes   |       | Add/Update Delete                                     |       |  |  |
| 529                                          | ascend                | Yes          |       |                                                       |       |  |  |
| 1584                                         | bay                   | Yes          |       | - Values                                              | 1   I |  |  |
| 1751                                         | lucent                | Yes          |       | Value ID Value                                        |       |  |  |
| 2352                                         | redback               | Yes<br>Y     |       |                                                       |       |  |  |
| 14122                                        | quintum<br>WISPr      | Tes<br>Yes   |       |                                                       |       |  |  |
| 449                                          | Codex                 | Yes          |       |                                                       |       |  |  |
|                                              |                       |              |       |                                                       |       |  |  |
|                                              |                       |              |       |                                                       |       |  |  |
| 449                                          | Codex                 | Yes 💌        |       |                                                       |       |  |  |
|                                              | Add/Updat             | e Delete     |       | Add/Update Delete                                     |       |  |  |
|                                              |                       |              | JĽ    | , ,                                                   |       |  |  |
|                                              |                       |              |       | Discard Activate Save                                 |       |  |  |
| New Attribute 'Codex-UM-AuthPrivilege' added |                       |              |       |                                                       |       |  |  |

Enter Attribute ID, Attribute Name and Attribute Type (*Integer for our example*) click [Add/Update] button. Attribute ID and Attribute Name must be unique.

| 🥃 TekRADIUS Manager (Admin Mode                   | e) 💶 🗖                                                   | I X  |  |  |  |  |  |
|---------------------------------------------------|----------------------------------------------------------|------|--|--|--|--|--|
| File Service Help                                 |                                                          |      |  |  |  |  |  |
| Users Groups Clients Settings App                 | lication Log Active Sessions Dictionary Editor Reporting |      |  |  |  |  |  |
| Vendors                                           | Attributes for vendor 'Codex'                            | _    |  |  |  |  |  |
| ID Vendor Name Enabled                            | Attribute ID Attribute Name Attribute Type Enabled       | -    |  |  |  |  |  |
| 1 ietf Yes                                        | 200 Codex-UM-AuthPrivilege integer Yes                   |      |  |  |  |  |  |
| 9 cisco Yes                                       |                                                          |      |  |  |  |  |  |
| 15 xylogics Yes                                   |                                                          |      |  |  |  |  |  |
| 51 tekradius Yes<br>61 merit Yes                  |                                                          |      |  |  |  |  |  |
| 64 gandalf Yes                                    |                                                          |      |  |  |  |  |  |
| 166 shiva Yes                                     | 200 Codex-I M-AuthPrivilege integer Ves 🔻                | 리다   |  |  |  |  |  |
| 307 livingston Yes                                |                                                          | - 11 |  |  |  |  |  |
| 429 3Com Yes                                      | Add/Update Delete                                        |      |  |  |  |  |  |
| 529 ascend Yes                                    |                                                          |      |  |  |  |  |  |
| 1584 bay Yes                                      | Values                                                   |      |  |  |  |  |  |
| 2352 redback Yes                                  | Value ID Value                                           | 1    |  |  |  |  |  |
| 6618 auintum Yes                                  | 1 AccessFree                                             |      |  |  |  |  |  |
| 14122 WISPr Yes                                   | 2 AccessUserDiag                                         |      |  |  |  |  |  |
| 449 Codex Yes                                     | 3 AccessUserMus                                          |      |  |  |  |  |  |
|                                                   | 4 AccessMedium<br>5 AccessBestricted                     |      |  |  |  |  |  |
|                                                   | 11 AccessService                                         | - 11 |  |  |  |  |  |
| 449 Codex Yes 💌                                   | 13 AccessEnaineerina                                     | -    |  |  |  |  |  |
| Add/Lipdate Delete                                | 13 AccessEngineering Add/Update Delete                   |      |  |  |  |  |  |
|                                                   |                                                          | ┛║   |  |  |  |  |  |
|                                                   | Discard Activate Save                                    |      |  |  |  |  |  |
| New value '13' for 'Codex-UM-AuthPrivilege' added |                                                          |      |  |  |  |  |  |

Enter values for the new attribute using Values section.

| 🥃 TekRADIUS Manager (Admin Mode) 📃 🗖 🗙 |                                                                                                    |         |                  |                                         |                |                           |                         |  |  |
|----------------------------------------|----------------------------------------------------------------------------------------------------|---------|------------------|-----------------------------------------|----------------|---------------------------|-------------------------|--|--|
| File                                   | e Service                                                                                            | Help    |                  |                                         |                |                           |                         |  |  |
| U                                      | Users Groups Clients Settings Application Log Active Sessions Dictionary Editor Reporting            |         |                  |                                         |                |                           |                         |  |  |
| Г                                      | Browse Users                                                                                         |         |                  |                                         |                |                           |                         |  |  |
|                                        | All  Search Check and Benly Items for the user 'root':                                               |         |                  |                                         |                |                           |                         |  |  |
|                                        | Username                                                                                             | Group   |                  | Attribute                               |                | Value                     |                         |  |  |
|                                        | root                                                                                                 | Default |                  | User-Password<br>Codex-UM-AuthPrivilege | Check<br>Reply | 1234<br>AccessEngineering |                         |  |  |
|                                        |                                                                                                    |         |                  |                                         |                |                           |                         |  |  |
|                                        |                                                                                                    |         |                  |                                         |                |                           |                         |  |  |
|                                        |                                                                                                    |         |                  |                                         |                |                           |                         |  |  |
|                                        |                                                                                                    |         |                  |                                         |                |                           |                         |  |  |
|                                        | User :  root<br>Add                                                                                  | Def     | ault 💌<br>Delete | Attribute :   Reply _   Co              | dex-UM-AuthP   | rivilege AccessEngi       | neel <b>▼</b><br>)elete |  |  |
| Att                                    | Attribute 'Codex-UM-AuthPrivilege' for the user 'root' has been added TekRADIUS Service is Running 🐖 |         |                  |                                         |                |                           |                         |  |  |

Create a user profile; add new attribute and selected value as a reply attribute to user's profile.